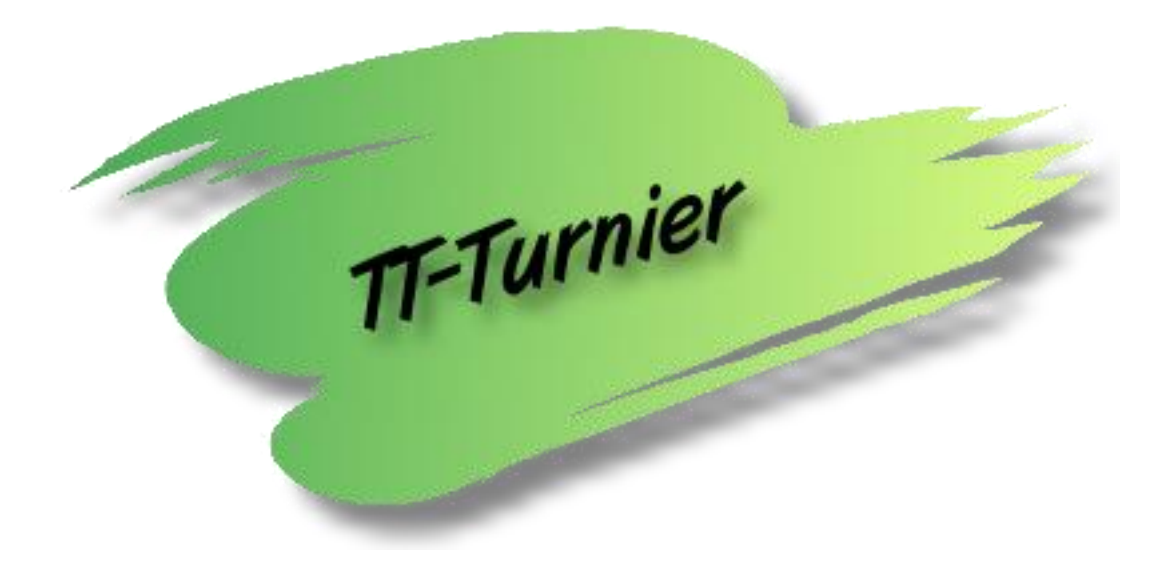

# **TT-Turnier Version 8.0**

# Was ist neu?

**Dokument-Version 1.1** 

Internet : <u>http://www.HenkeSoftware.de</u> <u>http://www.TTTurnier.de</u>

Email : Info@htts.de

Copyright by Henke Software

#### Inhaltsverzeichnis

| 1. Wa                                        | s ist neu?3                                                                                                    |
|----------------------------------------------|----------------------------------------------------------------------------------------------------|
| 1.1.<br>1.1.1.<br>1.1.2.<br>1.1.3.<br>1.1.4. | Flexible Gruppengröße je nach Anzahl Spieler in Gruppe                                                                                      |
| 1.2.<br>1.2.1.<br>1.2.2.<br>1.2.3.<br>1.2.4. | Urkundendruck als Word-Serienbrief ermöglichen                                                                                              |
| 1.3.                                         | Übertragung der Spielbezeichnung zum TT-ErgebnisCenter7                                                                                     |
| 1.4.                                         | Bei Spielerübernahme auch Übernahme in andere Spielklasse                                                                                   |
| 1.5.                                         | Anzeige von Spielergebnissen im KO-Baum9                                                                                                    |
| 1.6.                                         | Sammelmeldung von Ergebnissen in der KO-Phase9                                                                                              |
| 1.7.                                         | Zusätzliche Platzierungsspiele mit Referenz auf ein anderes Spiel                                                                           |
| 1.8.                                         | Auto-Update für neue Programm-Update10                                                                                                    |
| 1.9.                                         | Sortierung von Laufende/nächste Spiele speichern11                                                                                          |
| 1.10.                                        | Aufnahme von mehreren Spielen in die Drucker-Queue (ohne Spielaufruf) 11                                                                    |
| 1.11.                                        | Spielerdaten bei click-tt Import zusätzlich separat speichern                                                                               |
| 1.12.                                        | Resetknopf für Planung von Spielklassen                                                                                                    |
| 1.13.                                        | Freilose bei Platzierungsspielen13                                                                                                    |
| 1.14.                                        | Erweiterung des TischtennisLive Listenimport auf mehr als 500 Spieler14                                                                     |
| 1.15.                                        | Turnier kopieren, inkl. Auslosung und Ergebnisse14                                                                                          |
| 1.16.                                        | Tagesverschiebung von Spielen in der Planung15                                                                                              |
| 1.17.                                        | Schnelle Zuweisung von Spielern zu Teams                                                                                                    |
| 1.18.<br>1.18.1.<br>1.18.2.                  | TT-Turnier Ansetzung in TurnierCenter       16         Übertragung aus TT-Turnier       16         Darstellung in TT-TurnierCenter       18 |
| 2. Imp                                       | pressum                                                                                                    |

### 1. Was ist neu?

#### 1.1. Flexible Gruppengröße je nach Anzahl Spieler in Gruppe

Falls bei einem Wettbewerb Gruppen mit unterschiedlicher Größe zustande kommen (z.B. 4 Spieler und 5 Spieler), kann das Programm die Größe der Gruppe erkennen und die Größe und Spielplanerstellung an die Größe jeder einzelnen Gruppe anpassen.

#### 1.1.1. Einstellung

Sie können in den Einstellungen festlegen, ob dieses Verhalten gewünscht ist.

| Basisdaten «          | Turniereinstellungen                                                 |                                       |
|-----------------------|----------------------------------------------------------------------|---------------------------------------|
| Turnierdaten 🕆        | J                                                                    |                                       |
| Turnierdaten          | Allgemeine Turnier-Einstellung                                       | Spieler-Einstellungen                 |
| Erweiterte Daten      | Tische (Verwendung)                                                  | Spielerstärke aktivieren              |
| 🔶 Einstellungen       | Jedem Spiel MUSS ein Tisch zugeordnet werden $$ $$ $$                | Individuelle Angabe von Spielstärker  |
| Tischverwaltung 🔗     | Zeitplanung (Aktivierung)                                            | Rückennummer aktivieren               |
| One dhelle und Tieche | Zeitplanung verwenden (fixe Begegnungen)                             | Rückenummern nicht verwenden          |
| Sportnalle und Tische |                                                                      | Geburtsdatum verwenden                |
| lischanordnung        | Spiel-Einstellungen                                                  | Das Geburtsjahr optional eintragen (! |
| Planung 🌣             | Spielreihenfolge                                                     | · · · · · · · · · · · · · · · · · · · |
| Spieleplanung         | Mögliche spätere Spiele vorziehen 🗸 🗸                                | Tabellen-Einstellungen                |
| Spieleplanung-Liste   | Gruppengröße                                                         | Punktevergabe für Tabelle             |
| Einstellung           | Flexible Gruppengröße (je nach Anzahl der Spieler in einer Gruppe) 🗸 | Sieg:1 / Unentschieden: 0 / Nieder    |
| Linstending           | Freilos-Spiele anzeigen                                              | Tabellensortierung                    |
| <b>A</b>              | Spiele mit Freilos im Spielplan anzeigen                             | Diff.Pkt > PlusPkt > Diff.Satz > Plus |

#### 1.1.2. Hinweis bei Auslosungen

Bei der Auslosung ist darauf zu achten, dass keine Lücken in den Gruppen entstehen, sondern dass der letzte Platz der Gruppe leer gelassen wird.

Hierfür erfolgt ein Warnhinweis. Der Nutzer kann diesen befolgen, oder auf eigene Gefahr hin die Erstellung des Spielplanes durchführen.

| Auslosung Phase 1<br>Liste der gemeldeten Spieler (12 / +2) | Auslosen       Keset       Bedingung:       Gesetzte Spieler nach System zuordnen         Gruppe 1       Gruppe 2         [01] Mele, Thomas (TSV Bernstadt)       [02] Swinner, Nico (TSV Bernstadt)         Binner, Mischa (Ber) (TSV Hörvelsingen       Motz, Harald         Gruppe 3       Renke, Thorsten (SuS Northeim)         Hambert, Joachim       Laucher, Michael (TSV Bernstadt)                                                                                                    |  |
|-------------------------------------------------------------|----------------------------------------------------------------------------------------------------|--|
|                                                             | <ul> <li>              [03] Bittlinger, H             Bressmar, Tobia      </li> <li>             Bressmar, Tobia         </li> <li>             Menke, Stefanit         </li> <li>             Malter, Armin         </li> <li>             Fang, Stevens (         </li> </ul> <li>         Sie haben die dynamische Gruppengröße aktiviert und wir         <ul>             haben festgestellt, dass die Reihfolge der Spieler in den             Gruppen Lücken aufweisen. Es wird empfohlen, die Lücken zu             schließen, um Fehler bei der Erstellung der Spieler zu             vermeiden.      </ul></li> <li>         Bitte klicken sie auf 'Abbrechen' und nehmen die Korrekturen         <ul>             vor.         </ul></li> |  |
|                                                             | OK Abbrechen                                                                                                    |  |

#### 1.1.3. Auswirkung für die Gruppen

Im Spielplan wird in der 4er Gruppe kein 5. Platz mehr vorgesehen. Das bedeutet jedoch auch, dass keine späte Änderung (z.B. Nachmeldung) mehr möglich ist.

| Phase    | ə 1 - Gruppen-Syste   | m                          |                  |               |         |                     |              |     |       | 🛃 🍦 🕻               | Drucke | n 🜩  | Option | en       |
|----------|-----------------------|----------------------------|------------------|---------------|---------|---------------------|--------------|-----|-------|---------------------|--------|------|--------|----------|
| Grupp    | e 1                   |                            |                  |               |         |                     | 🖕 🍓 🗄        | 2   | Tabe  | lle                 |        |      | 5      | ←        |
| Nr / Ru  | Spieler 1             | Spieler 2                  | Ergebnis         | Tisch (Halle) |         | Startzeit           | Schiedsric / | ^   | Platz | Spieler             | ST     | Ball | Satz   | Pkt      |
| 001 / R  | Thomas Mele           | Mischa Binner (Ber)        | 3:0              |               |         | 20.05. 15:58        |              |     | 1     | Jens Gressmar       | 4      | 0    | 9:9    | 3:1      |
| 004 / R  | Armin Malter          | Jens Gressmar              | 2:3              |               |         | 20.05. 15:58        |              |     | 2     | Thomas Mele         | 4      | 0    | 8:6    | 2:2      |
| 007 / R2 | 2 Jens Gressmar       | Mischa Binner (Ber)        | 3:2              |               |         | 20.05. 15:58        |              |     | 3     | Armin Malter        | 4      | 0    | 10:10  | 2:2      |
| 010 / R2 | 2 Tobias Bressmar     | Thomas Mele                | 3:0              |               |         | 20.05. 15:58        |              |     | 4     | Mischa Binner (Ber) | 4      | 0    | 8:8    | 2:2      |
| 012 / R  | Thomas Mele           | Armin Malter               | 2.3              |               |         | 20.05 15:58         |              |     | 5     | Tobias Bressmar     | 4      | 0    | 7:9    | 1:3      |
| 015 / S  | pieler austauschen    |                            |                  |               |         |                     | ×            | ¥   |       |                     | 1.     | -    |        |          |
| <        | Dhara 1 0             |                            |                  |               |         |                     |              |     |       |                     |        |      |        |          |
| Gru      | Phase I - Gruppe      | .3                         |                  | Pur           | nktevon | gaben zum Start der | Gruppe       | 3   | Tabe  | lle                 |        |      | 5      | <b>S</b> |
| Nr /     | Pos Spieler           | Neuer Spieler              |                  | A/V Pu        | nkte    | Sātze Bal           | IDiff        | ^   | Platz | Spieler             | ST     | Ball | Satz   | Pkt      |
| 002 /    | 1. Bittlinger, Hannes | Bittlinger, Hanne          | s v              | / ~           | :       |                     |              |     | 1     | Nico Swinner        | 4      | 0    | 12:4   | 4:0      |
| 005 /    | 2. Renke, Thorsten    | Renke, Thorster            | n ~              | < >           | :       | :                   |              |     | 2     | Harald Motz         | 4      | 0    | 10:6   | 3:1      |
| 008 /    | 3. Mittlinger, Ralf   | Mittlinger, Ralf           | ~                | < V           | :       |                     |              |     | 3     | Stevens Fang        | 4      | 0    | 7:9    | 1:3      |
| 011/     | 4. Laucher, Michael   | Laucher Michae             | sl 🗸             |               | -       |                     |              |     | 4     | Joachim Hambert     | 4      | 0    | 6:11   | 1:3      |
| 0137     |                       |                            |                  |               |         |                     |              |     | 5     | Stefanie Menke      | 4      | 0    | 5:10   | 1:3      |
| 0167     |                       |                            |                  |               |         |                     |              | ř.  |       | 1                   |        | •    | •      |          |
| <u>`</u> |                       |                            |                  |               |         |                     |              | ۲.  |       |                     |        |      |        |          |
| Gru      |                       |                            |                  |               |         |                     |              | 3   | Tabe  | lle                 | _      | _    | 9      | ←        |
| Nr /     |                       | Ubernehmen                 | 😢 Abbr           | echen         |         |                     |              | nte | Platz | Spieler             | ST     | Ball | Satz   | Pkt      |
| 003 /    |                       | Spiele zurücksetzen, wo Sp | pieler getauscht | oder veränder | t wurde | n                   |              |     | 1     | Thorsten Renke      | 3      | 0    | 8:6    | 2:1      |
| 006 / R  | Michael Laucher       | Thorsten Renke             | 2:3              |               |         | 20.05. 15:58        |              |     | 2     | Hannes Bittlinger   | 3      | 0    | 7:5    | 2:1      |
| 009 / R2 | 2 Thorsten Renke      | Ralf Mittlinger            | 2:3              |               |         | 20.05. 15:58        |              |     | 3     | Ralf Mittlinger     | 3      | 0    | 6:6    | 2:1      |
| 014 / R3 | B Hannes Bittlinger   | Michael Laucher            | 3:2              |               |         | 20.05. 15:58        |              |     | 4     | Michael Laucher     | 3      | 0    | 5:9    | 0:3      |
| 021 / R4 | Michael Laucher       | Ralf Mittlinger            | 1:3              |               |         | 20.05. 15:58        |              |     |       | 1                   |        |      |        |          |
| 024 / R  | Hannes Bittlinger     | Thorsten Renke             | 1:3              |               |         | 20.05. 15:58        |              |     |       |                     |        |      |        |          |
| <        |                       |                            |                  |               |         |                     |              | >   |       |                     |        |      |        |          |

#### 1.1.4. Auswirkung für den Spielplan

Der Spielplan wird entsprechend der Gruppengröße erstellt. Hat die Gruppe nur 4 Spieler (die anderen Gruppen haben z.B. 5 Spieler) wird für diese Gruppe die Matrix für 4er Gruppen verwendet. Der Spielplan hat entsprechend für diese Gruppe nur 3 statt 5 Spielrunden.

| Spielplan ≪<br>Übersicht ☆ | Einze    | I - Herren C E      | inzel               | Übersicht   | Phase 1       | Phase 2 Platzieru | ngen            |     |       |                     |     |         |        |          | K |
|----------------------------|----------|---------------------|---------------------|-------------|---------------|-------------------|-----------------|-----|-------|---------------------|-----|---------|--------|----------|---|
| Hallen-Tischübersicht      | Phase    | 1 - Gruppen-Syste   | em                  |             |               |                   |                 |     |       |                     | 😭 💩 | Drucken | 🔶 Ор   | tionen   |   |
| Lautende/nachste Spiele    | Gruppe   | 1                   |                     |             |               |                   | 6               | b 🛐 | Tabe  | lle                 |     |         | 2      | <b>S</b> | ^ |
| Einzel (2x) 🕆              | Nr / Ru  | Spieler 1           | Spieler 2           | Ergebnis    | Tisch (Halle) | Startzeit         | Schiedsrichter  |     | Platz | Spieler             |     | ST Ba   | I Satz | Pkt      | 1 |
| Damen A Einzel             | 001/R1   | Thomas Mele         | Jens Gressmar       | Vorbereitet | 1             |                   |                 |     |       | Thomas Mele         | C   | 0       | 0:0    | 0:0      |   |
| Herren C Einzel            | 002/R1   | loachim Hambert     | Mischa Binner (Ber) | Vorbereitet |               |                   |                 |     |       | Mischa Binner (Ber) |     | 0       | 0:0    | 0:0      |   |
| Deepel (1v)                | 009 / R2 | Nischa Binner (Ber) | Jens Gressmar       | Vorbereitet |               |                   |                 |     |       | Jens Gressmar       | 0   | 0       | 0.0    | 0.0      |   |
| Dopper (1x)                | 010 / R2 | oachim Hambert      | Thomas Mele         | Vorbereitet | -             |                   |                 |     |       | Joachim Hambert     |     | 0       | 0:0    | 0.0      |   |
| Doppel Herren C            | 017/R3   | Thomas Mele         | Mischa Binner (Ber) | Vorbereitet |               |                   |                 |     |       | Joachin Hambert     |     |         | 0.0    | 0.0      |   |
| Mixed (1x)                 | 018 / R3 | ens Gressmar        | Joachim Hambert     | Vorbereitet |               |                   |                 |     |       |                     |     |         |        |          |   |
| My Mixed                   |          |                     |                     |             |               |                   |                 |     |       |                     |     |         |        |          |   |
| My Mixed                   | Gruppe   | 2                   |                     |             |               |                   |                 | b 🚯 | Tabe  | lle                 |     |         | 2      | <b>E</b> |   |
| Teams (2x) 🔗               | No (Du   | Catalas 1           | Calaba D            | Developing  | Task (Late)   | Outur             | Cable destables |     | Dista | Catalan             |     | CT D-I  | C-t-   | Dist     | 1 |
| Teamklasse A               |          | Spieler I           | Spieler 2           | Ergebhis    | lisch (Halle) | Startzeit         | Schledshchter   |     | Platz | Spieler             |     |         | Satz   | PKt      |   |
| Teamklasse B               | 003/RT   | Nico Swinner        | Inorsten Renke      | Vorbereitet |               |                   |                 |     |       | Nico Swinner        |     | 0       | 0:0    | 0:0      |   |
| E I                        | 004 / R1 | Finales Laucher     | Deli Millione       | Vorbereitet |               |                   |                 |     |       | Harald Motz         |     | 0       | 0:0    | 0:0      |   |
|                            | 0057 KT  | - Prelios           | Rar Mittlinger      | Vedenzitet  |               |                   |                 |     |       | Thorsten Renke      | 0   | 0       | 0:0    | 0:0      |   |
|                            | 012 / P2 | Highaph Laughor     | Emilee              | Vorbereitet |               |                   |                 |     |       | Michael Laucher     | 0   | 0       | 0:0    | 0:0      |   |
|                            | 012 / R2 | Palf Mittlinger     | Nico Swipper        | Vothernitet |               |                   |                 |     |       | Ralf Mittlinger     | 0   | 0       | 0:0    | 0:0      |   |
|                            | 019/83   | Nico Swinner        | Michael Laucher     | Vorbereitet |               |                   |                 |     |       |                     |     |         |        |          |   |
|                            | 020 / B3 | Thorsten Benke      | Ralf Mittlinger     | Vorbereitet |               |                   |                 |     |       |                     |     |         |        |          |   |
|                            | 021 / B3 | - Freilos           | Harald Motz         | Voiboroitot |               |                   |                 |     |       |                     |     |         |        |          |   |
|                            | 025 / R4 | Harald Motz         | Ralf Mittlinger     | Vorbereitet |               |                   |                 |     |       |                     |     |         |        |          |   |
|                            | 026 / R4 | Michael Laucher     | Thorsten Renke      | Vorbereitet |               |                   |                 |     |       |                     |     |         |        |          |   |
|                            | 027 / R4 | - Freilos           | Nico Swinner        |             |               |                   |                 |     |       |                     |     |         |        |          |   |
| 🐶 Basisdaten               | 031 / R5 | Nico Swinner        | Harald Motz         | Vorbereitet |               |                   |                 |     |       |                     |     |         |        |          |   |
|                            | 032 / R5 | Thorsten Renke      | Freilos             |             |               |                   |                 |     |       |                     |     |         |        |          |   |
| Klassenverwaltung          | 033 / R5 | Ralf Mittlinger     | Michael Laucher     | Vorbereitet |               |                   |                 |     |       |                     |     |         |        |          |   |
|                            | <u> </u> |                     |                     |             |               |                   |                 |     |       |                     |     |         |        |          |   |
| Spielerverwaltung          | Gruppe   | 3                   |                     |             |               |                   | B 1             | b 😰 | Tabe  | lle                 |     |         | 2      | 5        |   |
| Spielplan                  | Nr / Ru  | Spieler 1           | Spieler 2           | Ergebnis    | Tisch (Halle) | Startzeit         | Schiedsrichter  |     | Platz | Spieler             |     | ST Ba   | I Satz | Pkt      | 1 |

#### 1.2. Urkundendruck als Word-Serienbrief ermöglichen

Das Programm bietet einen eigenen Urkunden-Designer, um nach dem Abschluss des Turnieres auf einem einfachen Weg Urkunden für die Teilnehmer zu erstellen.

Wir bieten jetzt mit dem Word-Serienbrief eine alternative Möglichkeit, wie sie Urkunden erstellen können.

#### 1.2.1. Word-Vorlage und Daten

Wie liefern Ihnen eine Word-Vorlage mit einem Beispieldatensatz mit. Wenn sie das Layout der Urkunde bearbeiten und verändern möchten, rufen sie einfach die "UrkundeSerie.docm" Datei auf, nehmen Änderung vor und speichern diese unter einem anderen Namen.

| 🗸 🔄 TT-Turnier 8 | ^ | Name                |
|------------------|---|---------------------|
| Backup           |   | Daten.csv           |
| Export           |   | 🗐 UrkundeSerie.docm |
| Templates        |   |                     |
| UrkundeSerie     |   |                     |
|                  |   |                     |

#### 1.2.2. Auswahl und Aufruf

Im Spieler-Menü finden sie jetzt beide Möglichkeiten, wie die Urkunde erstellt werden kann. Wählen Sie einfach den Weg aus, wie sie die Spieler Urkunde erstellen möchten.

| SpielerInfo                                                                                                    |             |                                                                                         | ×                                     |
|----------------------------------------------------------------------------------------------------|-------------|-----------------------------------------------------------------------------------------|---------------------------------------|
| 👷 Jens Gressmar                                                                                                    |             | TSV E                                                                                   | Bernstadt                             |
| Spielerdaten & Urkunde                                                                                                    | Anmeldungen | Spiele                                                                                  |                                       |
| Kurz-Zusatz<br>Geburtsdatum<br>Spielstärke <b>1530</b><br>Geschlecht <b>Männlich</b><br>Verband <b>TTVWH</b><br>Land/Nation.<br>Staffel<br>Email |             | Urkunde erstellen   Spielklasse   Platz   1   Designer   Urkunde   E   Urkunde erstelle | ~<br>*1                               |
| Mobil                                                                                                    |             | Seriendruck<br>Urkunde<br>Will Serien-Urkunde ers                                       | <ul> <li>✓</li> <li>tellen</li> </ul> |

#### 1.2.3. Erster Aufruf des Dokumentes – Pfad und Macro

Beim ersten Aufruf des Dokumentes kann der Pfad, welche auf die Datendatei gesetzt ist, falsch sein. Wir haben ein Macro entwickelt. Welches den Pfad automatisch korrigiert. Allerdings greift diese Korrektur erst nachdem die interne Abfrage von Word den Nutzer gefragt hat.

Daher ist es wichtig, die folgenden 2 Schritte zu befolgen (nur beim ersten Aufruf!).

#### 1.) Klicken sie bei dem folgenden Dialog auf "NEIN"

| Microsoft Word                                                                                                    | ×                                  |  |  |  |  |  |  |  |  |
|----------------------------------------------------------------------------------------------------|------------------------------------|--|--|--|--|--|--|--|--|
| Beim Öffnen des Dokuments wird der folgende SQL-Befehl ausgeführt:<br>SELECT * FROM D: \Eigene Dateien \TT-Turnier 8\UrkundeSerie \Daten.csv<br>Daten aus der Datenbank werden in das Dokument eingefügt. Möchten Sie den Vorgang fortsetzen?<br>Hilfe anzeigen >> |                                    |  |  |  |  |  |  |  |  |
| Ja Nein Hilfe<br>War diese Information hilfreich?                                                                                                    |                                    |  |  |  |  |  |  |  |  |
| Datei Start Einfügen Seitenlayout Verweise Sendungen Übe                                                                                                    | erprüfen Ar                        |  |  |  |  |  |  |  |  |
| Kopieren   Kopieren   Format übertragen   Zwischenablage     Schriftart                                                                                                    | = * * = = * *=<br>= = = = = =<br>A |  |  |  |  |  |  |  |  |
| Sicherheitswarnung Makros wurden deaktiviert. Inhalt aktivieren                                                                                                    |                                    |  |  |  |  |  |  |  |  |
| L                                                                                                    | 1 • 3 • 1 • 4 • 1                  |  |  |  |  |  |  |  |  |

Danach wird der Pfad zu der Daten-Datei automatisch angepasst.

#### 1.2.4. Aussehen der Urkunde

Sie haben bei dem Design der Urkunde alle Möglichkeiten, die Microsoft Word ihnen bietet. Auf der rechten Seite finden sie das Standard-Layout, welches wir ihnen mitschicken. Sie können das Layout jedoch an die eigenen Wünsche anpassen.

Falls sie mit dem Word-Serienbrief Druck nicht vertraut sind, möchten wir sie auf diverse Anleitungen und Erklärungen im Internet verweisen.

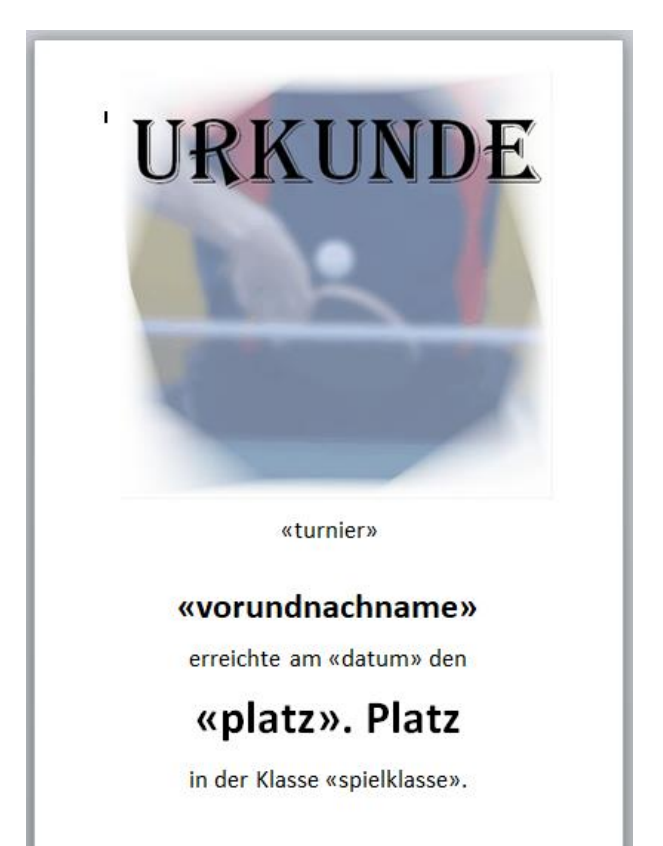

### 1.3. Übertragung der Spielbezeichnung zum TT-ErgebnisCenter

Wir haben die Übertragung der Spielbezeichnungen (z.B. "Halbfinale", "Spiel um Platz 3", etc.) an das TT-Turniercenter aufgenommen. Die Spiele werden jetzt entsprechend der Bezeichnung gruppiert.

| Phase   | 2 - KO-System             |                           |       |        |
|---------|---------------------------|---------------------------|-------|--------|
| Liste   | der Spiele KO Baum        |                           |       |        |
|         |                           |                           |       |        |
| Achtel  | finale                    |                           |       |        |
| Spiei   | Spieler 1                 | Spieler 2                 | Sätze | Ergeb. |
| 27      | Spieler 1 vorherige Phase | Freilos                   |       |        |
| 28      | Spieler 9 vorherige Phase | Spieler 8 vorherige Phase |       |        |
| 29      | Spieler 5 vorherige Phase | Freilos                   |       |        |
| 30      | Freilos                   | Spieler 4 vorherige Phase |       |        |
| 31      | Spieler 3 vorherige Phase | Freilos                   |       |        |
| 32      | Freilos                   | Spieler 6 vorherige Phase |       |        |
| 33      | Spieler 7 vorherige Phase | Freilos                   |       |        |
| 34      | Freilos                   | Spieler 2 vorherige Phase |       |        |
| Viertel | finale                    |                           |       |        |
| Spiel   | Spieler 1                 | Spieler 2                 | Sätze | Ergeb. |
| 35      | [Gewinner von Spiel 27]   | [Gewinner von Spiel 28]   |       |        |
| 36      | [Gewinner von Spiel 29]   | [Gewinner von Spiel 30]   |       |        |
| 37      | [Gewinner von Spiel 31]   | [Gewinner von Spiel 32]   |       |        |
| 38      | [Gewinner von Spiel 33]   | [Gewinner von Spiel 34]   |       |        |
| Halbfir | nale                      |                           |       |        |
| Spiei   | Spieler 1                 | Spieler 2                 | Sätze | Ergeb. |
| 39      | [Gewinner von Spiel 35]   | [Gewinner von Spiel 36]   |       |        |
| 40      | [Gewinner von Spiel 37]   | [Gewinner von Spiel 38]   |       |        |
| Finale  |                           |                           |       |        |
| Spiel   |                           | Spieler 2                 | Sätze | Ergeb. |
| 41      | [Gewinner von Spiel 39]   | [Gewinner von Spiel 40]   |       |        |

## 1.4. Bei Spielerübernahme auch Übernahme in andere Spielklasse

Neben der "einfachen" Übernahme der Spieler von einer Phase in die nächste Phase gibt es verschiedene Zusatzanforderungen, was mit den Spielern passieren soll.

Mit TT-Turnier 7 haben wir die Übernahme der "Verlierer" in eine andere Klasse aufgenommen. Jetzt haben wir zusätzlich die Möglichkeit aufgenommen, dass die "Gewinner" in eine andere Klasse weiter gesetzt werden.

Die "einfache" Übernahme über den Tab "Spieler für nächste Phase" bleibt unverändert.

Die bisherigen Tabs "Verliererrunde" wurden umbenannt in "Flex-Alternative". Funktionell wurde im Schritt 1 die Auswahl aufgenommen, ob die Gewinner oder die Verlierer vom Programm weiter verarbeitet werden soll. Alle anderen Funktionen sind unverändert.

| Nr / F   | Ru Spieler 1                   | Spieler 2                   | Fraebnis               | Tisch (Halle)    | Startze |
|----------|--------------------------------|-----------------------------|------------------------|------------------|---------|
| 001      | Spieler für die nächste Phase  |                             |                        | ×                | 20.05.  |
| 004      |                                | ~                           |                        |                  | 20.05.  |
| 007      | Pha                            | se 1 🔿 🛛                    | Phase 2                | 🔊 🗙              | 20.05.  |
| 010      |                                |                             |                        |                  | 20.05.  |
| 012      | Spieler für nächste Phase      | Hex-Alternative [Schrift    | t I] Flex-Alterna      | tive [Schritt 2] | 20.05.  |
| 015      | Flexible Alternative           | für Spielerüberr            | ahme (Schritt          | : 1)             | 20.05.  |
| <        | Schritt 1: Mit dieser Funktion | können sie die Spieler in e | eine andere Spielklass | se übernehmen,   |         |
| Gr       | um dort einen anderren Wettl   | bewerb oider eine Art Verli | eremunde zu spielen.   |                  |         |
| Ne       | Welche Spieler                 | O Gewinner (                | Verlierer              |                  | Stadag  |
| 002      | Anzahl Spieler                 | 9                           |                        |                  | Startze |
| 002      | Ziel-Spielklasse               | Herren C Einzel             | Gew-Runde              | $\sim$           | 20.05   |
| 000      |                                |                             |                        | 12 - 12 - 1      | 20.05   |
| 011      | Bestenende Anmeldung           | gen 🔄 Bestenende /          | Anmeidungen der Na     | sse ioschen      | 20.05   |
| 012      |                                |                             |                        |                  | 20.05   |
| 015      |                                | Gewinner weiter se          | tzen                   |                  | 20.05   |
| <        |                                |                             |                        |                  | 20.03.  |
| <u>`</u> |                                |                             |                        |                  |         |
| Gr       |                                |                             | 8                      | Schließen        |         |
| Nr       | nu opieler i                   | opieler z                   | Ergebnis               | nsch (nalle)     | Startze |
| 002 (    | D1 Harris Distance             | Delf Mallerer               | 2.0                    |                  | 20.05   |

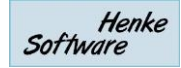

#### 1.5. Anzeige von Spielergebnissen im KO-Baum

Ab der 2. Spielrunde einer KO-Phase werden jetzt auch die Spielergebnisse mit angezeigt. (In Runde 1 aus Platzgründen nicht möglich).

Die Anzeige erfolgt im Programm direkt, als auch im Viewer.

| Phase 2 - KO-System                                 |                      |                       |
|-----------------------------------------------------|----------------------|-----------------------|
|                                                     | Viertelfinale        | Halbfinale            |
| <ol> <li>Jens Gressmar</li> <li> Freilos</li> </ol> | 27 Jens Gressmar     |                       |
| 3. Ralf Mittlinger                                  | 3:1 (+2 +5 -10 +8)   | 35 Jens Gressmar      |
| 4. <u>Stevens Fang</u>                              |                      |                       |
| 6 Freilos                                           | 29 Harald Motz       | Gewinner von Spiel 36 |
| 7. <u> Freilos</u><br>8. Hannes Bittlinger          | 30 Hannes Bittlinger | 36                    |
| 7 Freilos<br>8. Hannes Bittlinger                   | 30 Hannes Bittlinger |                       |

#### 1.6. Sammelmeldung von Ergebnissen in der KO-Phase

Nachdem die Sammelmeldung in der Gruppenphase ein sehr beliebtes Tool ist, haben wir diese Option jetzt auch in die KO Phase aufgenommen.

Es stehen alle Spiele der Phase zur Auswahl, bei dem beide Spieler benannt sind, und das Spiel noch nicht gemeldet wurde.

| Einzel - Herren C Einzel                                                    | Über               | rsicht          | Phase 1 Phase                                     | e 2 Platzieru | ingen                            |                |                          |      |
|-----------------------------------------------------------------------------|--------------------|-----------------|---------------------------------------------------|---------------|----------------------------------|----------------|--------------------------|------|
| Phase 2 - KO-System                                                         |                    |                 |                                                   |               |                                  |                | 🍃 Drucken                |      |
| Viertelfinale                                                               | н                  | lalbfina        | ale                                               | Finale        |                                  |                |                          |      |
| 1. Jens Gressmar<br>2. <mark> Freilos 27</mark> Jens Gressmar               |                    | Gru             | ippen Sammel-Ergeb                                | niseingabe    |                                  |                |                          |      |
| 3. Ralf Mittlinger     [Gewinner von Spiel 28]       4. Stevens Fang     28 | 35                 | Р               | hase 2                                            |               |                                  | 🖗   11:5> +5   | 13:15> -13               | 0:11 |
| 5. Harald Motz 6                                                            |                    | <b>Sp</b><br>20 | o <mark>iel Spieler 1</mark><br>8 Ralf Mittlinger |               | Spieler 2<br>Stevens Fang        | Statu<br>Vorbe | s Satz<br>ereitung ~     | 21 S |
| 7 Freilos - Hannes Bittlinger 30                                            | 36 <mark>[G</mark> | 30              | 6 Harald Motz<br>7 Thorsten Renke                 |               | Hannes Bittlinger<br>Thomas Mele | Vorbe          | ereitung ~<br>ereitung ~ |      |
| 9. Thorsten Renke Thorsten Renke 31                                         |                    | 3               | 8 Armin Malter                                    |               | Nico Swinner                     | Vorbe          | ereitung 🗸               |      |
| 11.         Freilos           12.         Thomas Mele           32          | 37                 |                 |                                                   |               |                                  |                |                          |      |
| 13.         Armin Malter           14.         - Freilos -         33       |                    |                 |                                                   |               | 🕑 Üb                             | emehmen        | Abbrechen                |      |
| 15.         Freilos           16.         Nico Swinner           34         | 38 <sup>[G</sup>   | iewinn          | er von Spiel 38]                                  |               |                                  |                |                          |      |

## 1.7. Zusätzliche Platzierungsspiele mit Referenz auf ein anderes Spiel

Neben der Schnellauswahl für Platzierungsspiele (z.B. Spiel um Platz 3) bieten wir auch die Möglichkeit, dass sie selber manuell ein weiteres Platzierungsspiel aufnehmen können.

Bislang mussten hierzu die beiden beteiligten Spieler direkt ausgewählt werden. Wir haben dieses jetzt erweitert, so dass sie auch auf den Ausgang eines anderes Spiel referenzieren können.

| Platzierungsspie       | le (1 Spiele)            |                               |             |          |            |         | 🛟 Neue        | s Spiel |
|------------------------|--------------------------|-------------------------------|-------------|----------|------------|---------|---------------|---------|
| Spielbezeichnung       | Spieler 1                | Spieler 2                     | Status      | Ergebnis | Bearbeiten | Löschen | Tisch (Halle) | Startz  |
| 042 - Spiel um Platz 3 | [Verlierer von Spiel 39] | [Verlierer von Spiel 40]      | Vorbereitet |          | Bearbeiten | Löschen |               |         |
|                        | Platzierungsspiel aufn   | ehmen                         |             | ×        |            |         |               |         |
|                        | Platzierungssp           | oiel aufnehmen                |             |          |            |         |               |         |
|                        | Spiel-Bezeichnung        |                               |             |          |            |         |               |         |
|                        | Spieler 1                | O Nicht festgelegt            |             | ~        |            |         |               |         |
|                        |                          | Verierer Spiel 27 (Achtelfi   | inale)      | $\sim$   |            |         |               |         |
|                        | Spieler 2                | O Nicht festgelegt            |             | ~        |            |         |               |         |
|                        |                          | Verierer Spiel 28 (Achtelfi   | inale)      | ~        |            |         |               |         |
|                        |                          | <ul> <li>Aufnehmen</li> </ul> |             |          |            |         |               |         |
|                        |                          |                               |             |          |            |         |               |         |

Wenn das referenzierte Spiel beendet ist, werden die beteiligten Personen des Platzierungsspieles automatisch eingefügt.

#### 1.8. Auto-Update für neue Programm-Update

Auf der Startseite des Programmes finden sie die Überprüfung auf die Aktualität des Programmes. Sollte es ein Update geben, wird dieses dort angezeigt.

Sie können entscheiden, ob diese Überprüfung automatisch beim Programmstart erfolgen soll, oder nur wenn sie auf den entsprechenden Link klicken.

| X: TT- | Turnier |           |                      |           |                                                           |                                                                            | 100                               |         | $\times$ |
|--------|---------|-----------|----------------------|-----------|-----------------------------------------------------------|----------------------------------------------------------------------------|-----------------------------------|---------|----------|
| Datei  | Tools   | Backup    | Schnell-Check-Anzeig | je LIVE \ | /iewer Support                                            |                                                                            |                                   |         |          |
|        | _       |           | TT-Tu                | rnier     |                                                           | Henke So<br>http://www.TTTurn<br>http://www.Henkes                         | oftware<br>hier.de<br>Software.de |         |          |
|        |         |           |                      | -         | Programm                                                  | -Version: 8.00                                                             | _                                 |         |          |
|        |         |           |                      |           | <ul> <li>Ihre Programm-V</li> <li>Beim Program</li> </ul> | ension ist aktuell. Kein neueres Update.<br>nmstart automatisch überprüfen |                                   |         |          |
|        |         | Turnier g | eschlossen           |           |                                                           |                                                                            | 🕲   🖓 💩 Drucke                    | r-Queue |          |

Was ist neu?

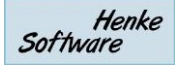

#### 1.9. Sortierung von Laufende/nächste Spiele speichern

Die Sortierung der Listen in "Laufende/nächste Spiele" wird jetzt bis zum nächsten Programmstart gespeichert.

| אָז TT-Turnier            |                    |          |                 |                |                              |                            | _             |              |
|---------------------------|--------------------|----------|-----------------|----------------|------------------------------|----------------------------|---------------|--------------|
| Datei Tools Backup Sch    | nell-Check-Anzeige | LIVE     | Viewer Sup      | port           |                              | TestTu                     | urnier Server | (08.05.2012) |
| Spielplan «               |                    |          |                 |                |                              |                            |               |              |
| Übernicht 🏠               | Laurende Spie      | ele.     |                 |                |                              |                            |               |              |
|                           | Klasse 🔺           | Phase    | Spielnummer     | Runde/Gruppe   | Spieler 1                    | Spieler 2                  | Status        | Bearbeiten   |
| Hallen-Tischübersicht     | Doppel Henen C     | 1        | 001             | Gruppe 1 / R 1 | Dittinger Han. / Apelle Mic. | Renke Tho. / Wolli Ral.    | Aufgerafen    | Bealbeile    |
| Laufende/nächste Spiele   |                    |          |                 |                |                              |                            |               |              |
| Einzel (3x)               |                    |          |                 |                |                              |                            |               |              |
| Damen A/B Einzel          |                    |          |                 |                |                              |                            |               |              |
| Herren C Einzel           |                    |          |                 |                |                              |                            |               |              |
| Herren C Einzel - Gew-Rur |                    |          |                 |                |                              |                            |               |              |
| Deppel (1x)               |                    |          |                 |                |                              |                            |               |              |
|                           |                    |          |                 |                |                              |                            |               |              |
| Doppel Herren C           | <                  |          |                 |                |                              |                            |               | >            |
| Mixed (1x) 🕆              |                    |          |                 |                |                              |                            |               |              |
| My Mixed                  | Nächste mög        | liche S  | spiele          |                |                              |                            |               |              |
|                           | Klasse 🔺           | Phase    | Spielnummer     | Runde/Gruppe   | Spieler 1                    | Spieler 2                  | Status        | Bearbeit ^   |
| Basisdaten                | Damen A/B Einzel   | 1        | 001 - Halbfin   | Runde 1        | Thomas Mele                  | Stefanie Menke             | Vorbereitet   | Bearb        |
|                           | Doppel Herren C    | 3        | 004 - Finale    | Runde 1        | Binner Mis. (Ber) / Bressm   | Swinner Nic. / Fang Ste.   | Vorbereitet   | Bearb        |
| Klassenverwaltung         | Doppel Herren C    | 1        | 002             | Gruppe 2 / R 1 | Swinner Nic. / Fang Ste.     | Binner Mis. (Ber) / Bressm | Vorbereitet   | Bearb        |
|                           | Herren C Einzel    | 2        | 028 - Achtelfi  | Runde 1        | Ralf Mittlinger              | Stevens Fang               | Vorbereitet   | Bearb        |
| opiererverwaitung         | Herren C Einzel    | 2        | 038 - Viertelfi | Runde 2        | Armin Malter                 | Nico Swinner               | Vorbereitet   | Bearb        |
| 👌 Spielplan               | Teamklasse A       | 2        | 033             | Gruppe 3 / R 3 | FC Bayern München 1          | FC Bayern München 2        | Vorbereitet   | Bearb        |
|                           | Teamklasse A       | 2        | 032             | Gruppe 2 / R 3 | Bernstadt 1                  | Bernstadt 2                | Vorbereitet   | Bearb ∀      |
| Seport Seport             | <                  |          |                 |                |                              |                            |               | >            |
|                           | La                 | ufende S | piele laden fe  | rtig           |                              | I 🛞 I 🤇                    | 실 Drucker-Q   | ueue [0] .:  |

# 1.10. Aufnahme von mehreren Spielen in die Drucker-Queue (ohne Spielaufruf)

Oftmals ist es hilfreich, im Vorfeld des Turnieres bereits alle Schiedsrichterzettel auszudrucken, ohne dass die Spiele bereits aufgerufen werden. Über den "Sammel-Spielaufruf" ist dieses möglich.

Die folgende Abfolge führt dabei zum Erfolg:

- Entfernen sie den Haken bei "Nur Spiele anzeigen, die jetzt gestartet werden könnten"
- Wählen sie den Link "Alle auswählen"
- Wählen sie, ob direkt gedruckt werden soll, oder über die Drucker-Queue
- Klicken sie auf den Button "Nur Drucken"

Nachfolgend finden sie einen Screenshot mit diesen 4 Punkten.

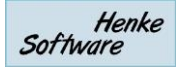

| _    |            |          | Phase      | Spielnumme       | r Runde/Grup      | pe Spiel   | er 1                    |         | Spieler 2                                | Status   |          | Ergebr   | nis | Bearbeit |
|------|------------|----------|------------|------------------|-------------------|------------|-------------------------|---------|------------------------------------------|----------|----------|----------|-----|----------|
|      | Samm       | nelaufri | uf von Sj  | pielen           |                   |            |                         |         |                                          |          |          |          | X   | Bearb    |
| nze  |            | ur Spiel |            | n, dia iatat ana | tatet worden kön  | unton      |                         |         |                                          |          | 20.0     |          |     | Bearb    |
| el   |            | ur spiel | e anzeige  | n, die jeizi ges | laitet werden kon | men        |                         |         |                                          |          | 26 Spie  | le getun | den | Bearb    |
| el - | Start      | t Spie   |            |                  | Spieler 1         |            | Spiel                   | er 2    |                                          | Tisch    |          |          |     | Bearb    |
|      |            | 001      | / Gr 1 /   | Ru 1             | Thomas Mele       |            | Misc                    | ha Bi   | nner (Ber)                               | Kein     | Tisch    | ~        | ^   | Bearb    |
| ۱C   |            | 002      | / Gr 2 /   | Ru 1             | Nico Swinner      |            | Joac                    | him H   | lambert                                  | Kein     | Tisch    | ~        |     | Bearb    |
| -    |            | 003      | / Gr 3 /   | Ru 1             | Hannes Bittling   | er         | Ralf                    | Mittlir | nger                                     | Kein     | Tisch    | ~        |     | Bearb    |
|      |            | 004      | / Gr 1 / I | Bu 1             | Armin Malter      |            | Jens                    | Gres    | smar                                     | Kein     | Tisch    | ~        |     | Bearb    |
| _    |            | 005      | /Gr 2 /    | D., 1            | Stevene Fang      |            | Hara                    | ld Ma   | da da da da da da da da da da da da da d | - Kein   | Tiech    | ~        |     | Bearb    |
| -    |            | 005      |            |                  | Stevens Fang      |            |                         |         |                                          | Kein     | nsch     | Ť        |     | Bearb    |
|      |            | 006      | /Gr 3 /    | Ru 1             | Michael Lauche    | er         | Thor                    | sten    | Renke                                    | Kein     | lisch    | ~        |     | Bearb    |
|      |            | 007      | /Gr1/      | Ru 2             | Jens Gressmar     |            | Misc                    | ha Bi   | nner (Ber)                               | Kein     | Tisch    | ~        |     | Bearb    |
|      |            | 008      | / Gr 2 /   | Ru 2             | Harald Motz       |            | Joac                    | him H   | lambert                                  | Kein     | Tisch    | ~        |     | Bearb    |
|      |            | 009      | / Gr 3 /   | Ru 2             | Thorsten Renk     | e          | Ralf                    | Mittlir | nger                                     | Kein     | Tisch    | ~        | ~   | Bearb    |
|      | Spie       | el-Auswa | əhl        |                  |                   | Tisch-Zuwe | eisungen                | Г       | Druckoptionen                            |          |          |          | _   | Bearb    |
|      | Alle       | auswā    | hlen       | Keine auswä      | ihlen             | Freie Tisc | he dieser Klasse        | н       | Nicht drucken                            | Ġ        | 🛓 Nur D  | rucken   |     | Bearb    |
|      | <u>8 S</u> | piele au | iswahlen   | 14 Spiele au     | <u>swählen</u>    | Alle Tisch | <u>ne dieser Klasse</u> | н       | Sofort ausdrucken                        |          | Spiele - | aufrufen |     | Bearb    |
|      | Fst        | wurden   | 26 Spiele  | ausgewählt       |                   | Freie Tisc | he des Tumieres         |         | Charles a                                |          |          |          |     | Bearb    |
|      | Frei       | ie Tisch | e: 8 (Tur  | nier gesamt: 14  | )                 | Alle Tisch | ne des Tumieres         |         | 13:47                                    |          | Spiele   | starten  |     | Bearb    |
|      | Est        | werden   | nur mögli  | che Spiele ang   | jeboten           |            |                         |         | O Übernahme aus Planı                    |          | C Abbr   | echen    |     | Bearb    |
| L    |            | F        |            |                  |                   | _          |                         |         |                                          |          |          |          |     | Bearb    |
|      |            |          | 1          | 023              | Gruppe 2 / R      | 5 Nico 9   | Swinner                 |         | Harald Motz                              | Vorberei | tet      |          |     | Bearb    |

## 1.11. Spielerdaten bei click-tt Import zusätzlich separat speichern

Der Import der Spielerdaten von click-tt und Export der Ergebnisse hat strikte Regeln, welche zu vielfachen Problemen führen können. Daten müssen im Detail stimmen, da sonst die Aufnahme der Ergebnisse nicht durchgeführt werden kann.

Das kann beispielsweise zu einem Problem führen, wenn in click-tt ein falsches Geburtsdatum hinterlegt ist, man dieses korrigiert, und die Ergebnisse später nach click-tt übermitteln möchte.

Um diese Starrheit zu verbessern, wurde eine interne Verbesserung vorgenommen.

- Die Spielerdaten, welche von click-tt importiert werden, werden im importierten XML-Format 1:1 in der Datenbank separat pro Spieler abgelegt
- Wurde ein Spieler aus click-tt einem bestehenden Spieler in TT-Turnier zugewiesen, werden dessen Daten nicht überschrieben
- Änderung, welche ggf. manuell an den Spielern in TT-Turnier vorgenommen werden, verändern die separat gespeicherte XML-Daten nicht
- Bei einem Expert der Ergebnisse nach click-tt wird auf die XML-Daten des Spielers zurückgegriffen, welche unverändert gegenüber dem Import sind.

Durch diese Maßnahme ist sichergestellt, dass die richtigen Daten an click-tt übermittelt werden, auf der andere Seite wurde die Flexibilität des Programms erhöht.

#### 1.12. Resetknopf für Planung von Spielklassen

Wenn Fehler in einer Spieleplanung passiert sind, kann es hilfreich einen, einen kompletten Rest der Planung vorzunehmen. Hierfür haben wir einen neuen Bereich eingerichtet.

| Basisdaten «                     | Planung-Einstellungen & Planung-Tools                                                                          |                                                                                                    |  |  |  |  |  |  |  |  |
|----------------------------------|----------------------------------------------------------------------------------------------------|----------------------------------------------------------------------------------------------------|--|--|--|--|--|--|--|--|
| Turnierdaten 🕆                   | · ····································                                                                         |                                                                                                    |  |  |  |  |  |  |  |  |
| Turnierdaten<br>Erweiterte Daten | Matrix-Einstellungen                                                                                           | Zeitliche Verschiebung                                                                                   |  |  |  |  |  |  |  |  |
| Einstellungen                    | Start-Uhrzeit 09:00 V Uhr                                                                                      | Turnierklasse 🔘 Alle Turnierklassen                                                                      |  |  |  |  |  |  |  |  |
| lischverwaltung ☆                | Tagesdauer 10 Stunden V (bis 19:00 Uhr)                                                                        | Damen A/B Einzel (Einzel)                                                                                |  |  |  |  |  |  |  |  |
| Sporthalle und Tische            | Spiel-Intervall 30 Min. V                                                                                      | Spielauswahl 💿 Alle Spiele                                                                               |  |  |  |  |  |  |  |  |
| Tischanordnung                   | Anderungen speichem                                                                                            | ◯ Von Phase 1 ~                                                                                          |  |  |  |  |  |  |  |  |
|                                  | Bitte heachten sie, dass es zu einer Donnelhelegung von Plätzen                                                | O Von Datum 26.05.2018                                                                                   |  |  |  |  |  |  |  |  |
| piele-Planung 🛛 🖄                | kommen kann (oder Spiele nicht mehr in der Matrix angezeit                                                     | Gefundene Spiele: 2                                                                                      |  |  |  |  |  |  |  |  |
| Planung-Matrix                   | veränden, Kontrollieren sie bitte daher, ob Ihre Änderungen nicht                                              | Verändening     Verändening                                                                              |  |  |  |  |  |  |  |  |
| Einstellung & Tools              | mit bereits vorgenommenen Planungen Koliidieren.                                                               |                                                                                                    |  |  |  |  |  |  |  |  |
|                                  |                                                                                                    |                                                                                                    |  |  |  |  |  |  |  |  |
| 🚱 Basisdaten                     | Planung-Reset                                                                                                  | 26.05.2018                                                                                               |  |  |  |  |  |  |  |  |
| Klassenverwaltung                | Alle Tumierklassen     Damen A/B Einzel (Einzel)                                                               | 💉 Verschiebung durchführen                                                                               |  |  |  |  |  |  |  |  |
| 👥 Spielerverwaltung              | X Reset durchführen                                                                                            | Mit der zeitlichen Verschiebung haben sie eine schnelle Mödlichkeit                                      |  |  |  |  |  |  |  |  |
| 👌 Spielplan                      | Mit dieser Funktion können sie die komplette Planung (einer<br>Tumierklasse) löschen und danach neu aufsetzen, | die komplette Turnierplanung anzupassen, wenn der zu Engpässen<br>oder oder zeitlichen Änderungen kommt. |  |  |  |  |  |  |  |  |
| Export                           |                                                                                                    |                                                                                                    |  |  |  |  |  |  |  |  |

#### 1.13. Freilose bei Platzierungsspielen

Auch bei Platzierungsspielen kann es die Möglichkeit von Freilosen geben. Wir haben die Programmlogik jetzt entsprechend erweitert, so dass auch Freilose an dieser Stelle korrekt unterstützt und verarbeitet werden.

| Einzel - Herre             | en C Einzel              | Übersicht                | Phase 1     | Phase 2 F | Platzierungen   |            |       |
|----------------------------|--------------------------|--------------------------|-------------|-----------|-----------------|------------|-------|
| Platzierungsspiel          | e (4 Spiele)             |                          |             | 🔂 Neues S | piel 🛛 🍓 Drucke | n 💠 Optior | nen   |
| Spielbezeichnung           | Spieler 1                | Spieler 2                | Status      | Ergebnis  | Bearbeiten      | Löschen    | Tisch |
| 042 - Spiel 1 um Platz 5-8 | Freilos                  | Verlierer von Spiel 37]  | Vorbereitet |           | Bearbeiten      | Löschen    |       |
| 043 - Spiel 2 um Platz 5-8 | [Verlierer von Spiel 36] | [Verlierer von Spiel 38] | Vorbereitet |           | Bearbeiten      | Löschen    |       |
| 044 - Spiel um Platz 5     | [Gewinner von Spiel 42]  | [Gewinner von Spiel 43]  | Vorbereitet |           | Bearbeiten      | Löschen    |       |
| 045 - Spiel um Platz 7     | Freilos                  | [Verlierer von Spiel 43] | Vorbereitet |           | Bearbeiten      | Löschen    |       |
|                            |                          |                          |             |           |                 |            |       |

#### 1.14. Erweiterung des TischtennisLive Listenimport auf mehr als 500 Spieler

Die Importfunktion der Spieler über TischtennisLive Spielerlisten ist auf maximal 500 Spieler in der Anzeige begrenzt. Bei großen TischtennisLive Spielerlisten kann dieses jedoch zu Engpässen führend, oder zu unnötigen Filterungen.

Wir haben jetzt eine Paging-Funktion (Seiten) aufgenommen, so dass auch die Spieler >500 einfach gefunden werden können.

| cht | ennisLive Spielerdatei D:\  | TTTumier_SpielerListe                                                                                                    | _43491     | 5.xml                 |                  |                            | Datei auswähle | n 🔀 Entfernen             |         |
|-----|-----------------------------|----------------------------------------------------------------------------------------------------|------------|-----------------------|------------------|----------------------------|----------------|---------------------------|---------|
| iel | erliste durchsuchen Fehlend | e Zuweisungen vomeh                                                                                                    | imen       | Verknüpfte Spielerdat | ten aktualisiere | n                          | _              |                           |         |
| or  | name                        | Nachname                                                                                                    |            | Verein                |                  |                            | Suchen         | 2148 Spieler<br>1001-1500 |         |
|     | Vomame                      | Nachname                                                                                                    |            |                       | Weiblich         | Geb.Jahr                   | Nationalität   | Verein                    | Verba   |
| •   | Hans-Joachim                |                                                                                                    |            | Hinzufügen            |                  | 17.11.1945                 | Deutschland    | THW Kiel                  | Kreisve |
|     | Stefan                      |                                                                                                    |            | Hinzufügen            |                  |                            | Deutschland    | Wellingd. TV              | Kreisve |
|     | Peter                       |                                                                                                    |            | Hinzufügen            |                  |                            | Deutschland    | TSV Klausdorf             | Kreisve |
|     | Andreas                     |                                                                                                    |            | Hinzufügen            |                  |                            | Deutschland    | Post/Telekom Kiel         | Kreisve |
|     | Frithjof                    |                                                                                                    | Hinzufügen |                       | Deutschland      | THW Kiel                   | Kreisve        |                           |         |
|     | Ole                         |                                                                                                    |            | Hinzufügen            |                  | Deutschland<br>Deutschland | Deutschland    | TSV Kroog                 | Kreisve |
|     | Nadim                       |                                                                                                    |            | Hinzufügen            |                  |                            | Deutschland    | TuS Felde                 | Kreisve |
|     | Wolfgang                    |                                                                                                    |            | Hinzufügen            |                  |                            | Deutschland    | TuS Holtenau              | Kreisve |
|     | Macel                       | 1 Marcal Marcal                                                                                                    |            | Hinzufügen            |                  |                            | Deutschland    | THW Kiel                  | Kreisve |
|     | Marcus                      | the state of the state of the s |            | Hinzufügen            |                  |                            | Deutschland    | Kieler TV                 | Kreisve |
|     | Oliver                      | linear and a second                                                                                                    |            | Hinzufügen            |                  | 1                          | Deutschland    | FT Vorwärts               | Kreisve |
|     | Thomas                      |                                                                                                    |            | Hinzufügen            |                  | 1                          | Deutschland    | TSV Schilksee             | Kreieve |

#### 1.15. Turnier kopieren, inkl. Auslosung und Ergebnisse

Wie Kopierfunktion für Turniere wurde jetzt um die Option erweitert, dass auch die Spielansetzung und die Ergebnisse mit kopiert werden.

| 笑: TT-Turnier             |                                          | X                                             |
|---------------------------|------------------------------------------|-----------------------------------------------|
| Datei Tools Backup Sch    | hnell-Check-Anzeige LIVE Viewer Support  | TestTurnier Server (08.05.2012)               |
| Spielplan «               | Daten aus einem anderen Turnier kopierer | n                                             |
| Übersicht 🔗               |                                          |                                               |
| Hallen-Tischübersicht     | 1.) Turnier zur Kopie auswählen          | 2.) Daten zum Kopie wählen                    |
| Laufende/nächste Spiele   | Access Datenbank Datenbank-Server        | Datenbank SQL-Server                          |
| Einzel (3x)               | Server / Instanz localhost  V Suchen     | Turnier Mein Turnier (08.05.2012)             |
| Damen A/B Einzel          | Anmeldedaten                             |                                               |
| Herren C Einzel           | ○ SQL-Authentifizierung                  | Basisdaten + Einstellungen 🗹 Daten übernehmen |
| Herren C Einzel - Gew-Rur | Benutzer sa                              | Tische 🗹 91 Tische                            |
| Doppel (1x)               | Passwort                                 | Spieler 🗹 208 Spieler                         |
| Doppel Herren C           |                                          | Teams 🗹 130 Teams                             |
| Mixed (1x)                | Turniere abrufen                         | Klassen 🗹 91 Klassen                          |
| My Mixed                  | Gefundene Tumiere (Server)               | Auslosung/Ergebnisse 🔽 178 Spiele             |
| Teams (2x) 🛛 🔅            | Mein Turnier (08.05.2012)                |                                               |
| Teamklasse A              | Test Turnier Server (08.05.2012)         | Daten kopieren                                |
| Teamklasse B              | Auswählen                                | Vor dem Import ein Backup erstellen           |
|                           |                                          |                                               |

#### 1.16. Tagesverschiebung von Spielen in der Planung

Die Planung von Spielklassen und Spielen kann sehr komplex sein. Wenn viele Spiele geplant wurden und ergibt sich eine zeitliche Änderungen, bedeutet es viel Arbeit für die Korrektur.

Wir haben jetzt eine flexible Möglichkeit aufgenommen, Spiele zeitlich um zu planen. Hierfür wurde der Bereich "Einstellungen & Tools" im Menü "Spieleplanung" erweitert.

| Basisdaten «                     | Planung-Einstellungen & Planung-Toc                                                                                                    | bls                                                                                                    |
|----------------------------------|----------------------------------------------------------------------------------------------------|----------------------------------------------------------------------------------------------------|
| Turnierdaten<br>Erweiterte Daten | Matrix-Einstellungen                                                                                                    | Zeitliche Verschiebung                                                                                  |
| Einstellungen                    | Start-Uhrzeit 09:00 V Uhr                                                                                                    | Tumierklasse 🔘 Alle Tumierklassen                                                                       |
| Tischverwaltung                  | Tagesdauer 10 Stunden v (bis 19:00 Uhr)                                                                                                    | Damen A/B Einzel (Einzel) ~                                                                             |
| Sporthalle und Tische            | Spiel-Intervall 30 Min. V                                                                                                    | Spielauswahl 💿 Alle Spiele                                                                              |
| Tischanordnung                   | Anderungen speichem                                                                                                    | ◯ Von Phase 1 ✓                                                                                         |
| Spiele-Planung                   | Bitte beachten sie, dass es zu einer Doppelbelegung von Plätzen<br>kommen kann (oder Spiele nicht mehr in der Matrix angezeigt<br>werden), wenn sie nachträglich die Grenzen oder das Spiel-Intervall<br>verändem. Kontrollieren sie bitte daher, ob Ihre Anderungen nicht<br>mit bereits vorgenommenen Planungen kollidieren. | O Von Datum <u>26.05.2018</u> <u></u> →<br>Gefundene Spiele: 2<br>Veränderung ● 1 → Tage später/früher  |
| Einstellung & Tools              | Planung-Reset                                                                                                    | 0:30         Stunden später/früher           26.05.2018         ▼                                       |
| Klassenverwaltung                | Damen A/B Einzel (Einzel)                                                                                                    | I Verschiebung durchführen                                                                              |
| Spielerverwaltung                | X Reset durchführen                                                                                                    | Mit der zeitlichen Verschiebung haben sie eine schnelle Möglichkeit                                     |
| Spielplan                        | Mit dieser Funktion können sie die komplette Planung (einer<br>Tumierklasse) löschen und danach neu aufsetzen.                                                                                                    | die komplette Tumierplanung anzupassen, wenn der zu Engpässen<br>oder oder zeitlichen Änderungen kommt. |
| Export                           |                                                                                                    |                                                                                                    |

Sie können folgendes auswählen:

- Soll die Änderung für alle Spielklassen oder nur für eine bestimmte Klasse durchgeführt werden
- Welche Spiele sollten angepast werden (Filterung nach Phase und Datum der Planung ist möglich)
- Welche zeitliche Veränderung soll durchgeführt werden
  - Zeitliche Anpassung in Relation an das aktuell geplante Datum
  - Neues absolutes Datum

#### 1.17. Schnelle Zuweisung von Spielern zu Teams

Neben der normalen Zuweisung von Spielern zu Teams haben wir eine alternative Option aufgenommen. Hierbei können sie die Spieler Filtern (nach Verein) und anklicken. Dieser Spieler werden dann auf die linke Seite übernommen und können dort auch nach einer Reihgenfolge sortiert werden.

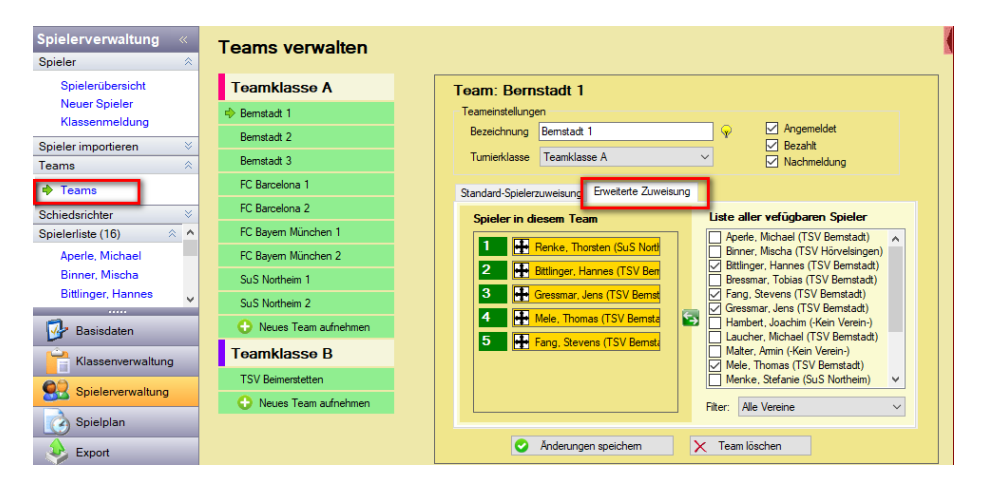

#### 1.18. TT-Turnier Ansetzung in TurnierCenter

TT-TurnierCenter ist ein Erweiterung für TischtennisLive und TT-Turnier, um die Turnierplanung und Turnierergebnisse im Internet zu veröffentlichen.

Die Darstellung wurde jetzt erweitert, so dass auch die Ansetzungen (Auslosung/Planung) bereits vor dem Turnierstart separat veröffentlicht werden kann.

#### 1.18.1. Übertragung aus TT-Turnier

Die Ansetzung der Spiele wird in TT-Turnier vorgenommen. Diese Funktion ist schon seit längerem unter der Bezeichnung "Spiele-Planung" in dem Programm vorhanden.

| ☆F 11-1urnier                                              |                                                                                                    |                                                                                                    |                                                                     | - U X                                                   |
|------------------------------------------------------------|----------------------------------------------------------------------------------------------------|----------------------------------------------------------------------------------------------------|---------------------------------------------------------------------|---------------------------------------------------------|
| Datei Tools Backup S                                       | Schnell-Check-Anzeige LIVE Viewer                                                                          | Support                                                                                                    |                                                                     | AutoLoaded                                              |
| Basisdaten ≪<br>Turnierdaten ⊗                             | Spielplanung                                                                                               | 28.05.2018 🔍 🔪 🔿 Anderun                                                                                                    | Igen speichem Maus-Position<br>12:00 - Tisch 2                      | Halle Haupthalle                                        |
| Turnierdaten<br>Erweiterte Daten<br>Einstellungen          | Nicht geplante / gestartete Spiele<br>Herren C Einzel / Gr 1 ^<br>Mischa Binner (Ber)<br>Jens Gressmar     | Spielplanung Halle 1 - Haupthalle<br>Tisch 1<br>09:00 Herren C Einzel / Gr 1<br>Thomas Mele                                                                     | Tisch 2 Tisc<br>Herren C Einzel / Gr 2                              | h 3 ^                                                   |
| Tischverwaltung<br>Sporthalle und Tische<br>Tischanordnung | Herren C Einzel / Gr 2<br>Harald Motz<br>Thorsten Renke                                                    | Jens Gressmar     Jens Gressmar     O9:30     Herren C Einzel / Gr 3     Hannes Bittinger     Science Market                                                    | Thorsten Renke     Herren C Einzel / Gr 2     Michael Laucher       |                                                         |
| Spiele-Planung $lpha$                                      | Tobias Bressmar           12         Stefanie Menke           Herren C Einzel / Gr 1           Amia Melken | Image: Stefanie Menke           10:00         Image: Herren C Einzel / Gr 3           Michael Aperle         Michael Aperle           6         Tobias Bressmar | Harald Motz Herren C Einzel / Gr 1 Stevens Fang Mischa Binner (Ber) |                                                         |
| Planung-Liste<br>Einstellung & Tools                       | Ammin Maiter           16         Thomas Mele           Herren C Einzel / Gr 2         Ralf Mittlinger     | 10:30 Herren C Einzel / Achtelfinale<br>Spieler 9 vorherige Phase<br>Spieler 8 vorherige Phase                                                                  | 54                                                                  | Herren C Einzel / Vi<br>Unbekannt<br>[Gewinner von Spie |
| Basisdaten                                                 | 17 Nico Swinner<br>Herren C Einzel / Gr 3<br>Joachim Hambert                                               | I I:00     Herren C Einzel / Vierteffinale     [Gewinner von Spiel 52]     - Unbekannt                                                                          | Herren C Einzel / Viertelfinale<br>Unbekannt<br>55 Unbekannt        |                                                         |
| Klassenverwaltung                                          | 18     Hannes Bittlinger       Herren C Einzel / Gr 1       Thomas Mele                                    | Gewinner von Spiel 56]     Gewinner von Spiel 57]     Gewinner von Spiel 57]                                                                                    | 58                                                                  | Gewinner von Spie<br>[Gewinner von Spie                 |
| Spielplan                                                  | Alle Klassen                                                                                               |                                                                                                    | [Verlierer von Spiel 58]                                            | >                                                       |
|                                                            | Neue Werte laden                                                                                           | fertig                                                                                                    | I 🎯 I 🕀 🌺 I                                                         | Drucker-Queue [0]                                       |

Die vorgenommene Planung kann jetzt einfach pro Klasse nach TischtennisLive / TT-TurnierCenter übernommen werden. Hierzu wurde der Bereich der "Veröffentlichung" erweitert.

| 홋: TT-Turnier                                               |                                       |                                              |                                                     |                        |                 |                               |                                             |                 | - 0                          | ×        |
|-------------------------------------------------------------|---------------------------------------|----------------------------------------------|-----------------------------------------------------|------------------------|-----------------|-------------------------------|---------------------------------------------|-----------------|------------------------------|----------|
| Datei Tools Backup Sch                                      | nell-Check-Anze                       | eige LIVE                                    | Viewer S                                            | upport                 |                 |                               |                                             |                 | Auto                         | Loaded   |
| Export «<br>Reporte                                         | Tis                                   | chtenni                                      | isLive -                                            | Online                 | Meldung         | jen und E                     | rgebnisve                                   | röffentlich     | ung                          |          |
| PDF-Report<br>RTF-Report (Word)                             | Turnier-Zuv<br>Wählen si<br>Tischtenn | veisung<br>ie aus, welche<br>isLive veröffer | Klassenzuweisu<br>Ergebnisse sie<br>htlichen möchte | ıng Onlin<br>bei<br>m. | ne-Meldungen ab | brufen Veröffer<br>Freilos/Ge | ntlichung (Auslosung<br>espielt Alle Spiele | g/Spiele) Live  | PZ Spiele übertra<br>nzeigen | igen     |
| Daten Export 🛛 🔅                                            | Spielkla                              | sse                                          | Online-Referer                                      | Klassen-Tvr            | Spiele          | Planung                       | Planung                                     | Ergebnisse      | Eraebnisse                   | ¬        |
| Excel Export                                                | Herren C                              | Einzel                                       | Zugewiesen                                          | Einzel                 | 15/21/61        | Veröffentlichen               | Online löschen                              | Veröffentlichen | Online löschen               |          |
| XML Export                                                  | Damen A                               | A Einzel                                     | Zugewiesen                                          | Einzel                 | 0/0/3           | Keine Planung                 | Online löschen                              | Veröffentlichen | Online löschen               |          |
| Internet 🛛 👋                                                | Doppel H                              | Herren C                                     | Zugewiesen                                          | Doppel                 | 2/1/5           | Veröffentlichen               | Online löschen                              | Veröffentlichen | Online löschen               |          |
| TischtennisLive                                             | Teamkla                               | sse A                                        | Zugewiesen                                          | Team                   | 2/27/36         | Veröffentlichen               | Online löschen                              | Veröffentlichen | Online löschen               |          |
| Click-tt                                                    | Teamkla                               | sse B                                        |                                                     | Team                   | 0/0/0           |                               |                                             |                 |                              |          |
|                                                             | My Mixed                              | d l                                          |                                                     | Mixed                  | 0/0/0           |                               |                                             |                 |                              |          |
| Basisdaten  Klassenverwaltung  Spielerverwaltung  Spielplan |                                       |                                              |                                                     |                        |                 |                               |                                             |                 |                              |          |
| Export                                                      |                                       |                                              |                                                     |                        |                 |                               |                                             |                 |                              |          |
|                                                             |                                       | Planung lö                                   | schen fertig                                        | 9                      |                 |                               |                                             | - I 🐨 I 🗗 🏐 🖸   | rucker-Queue                 | <u>u</u> |

Der Bereich teilt sich jetzt auf in "Planung" und "Ergebnisse". Um die Ansetzung im TurnierCenter zu veröffentlichen, klicken sie bitte auf den Button "Veröffentlichen" in der Spalte "Planung". Der Button erscheint nur, wenn für die Klasse mindestens 1 Spiel geplant wurde.

Die Übermittlung der Ansetzung geht schnell wurde wird mir einer entsprechenden Meldung bestätigt.

| Spielklasse     | Online-Referen | Klassen-Typ | Spiele         | Planung          | Planung        | Ergebnisse      | Ergebnisse     |
|-----------------|----------------|-------------|----------------|------------------|----------------|-----------------|----------------|
| Herren C Einzel | Zugewiesen     | Einzel      | 15/21/61       | Veröffentlichen  | Online löschen | Veröffentlichen | Online löschen |
| Damen A Einzel  | Zugewiesen     | Einzel      | 0/0/3          | Keine Planung    | Online löschen | Veröffentlichen | Online löschen |
| Doppel Herren C | Zugewiesen     | Doppel      | 2/1/5          | Veröffentlichen  | Online löschen | Veröffentlichen | Online löschen |
| Teamklasse A    | Zugewiesen     | Team        |                |                  | ×              | Veröffentlichen | Online löschen |
| Teamklasse B    |                | Team        |                |                  |                |                 |                |
| My Mixed        |                | Mixed       | Die Planung/An | setzung wurde ve | röffentlicht.  |                 |                |
|                 |                |             |                |                  |                |                 |                |
|                 |                |             | _              | _                |                |                 |                |

Um die Ansetzung doch wieder aus dem Internet zu entfernen klicken sie einfach auf den "Online löschen" Button. Die Ansetzung ist danach für diese Klasse nicht mehr im Internet zu sehen.

| Online-Referen | Klassen-Typ                                              | Spiele                                                                                                    | Planung                                                                                                    | Planung                                                                                                    | Ergebnis                                                                                                    | se                                                                                                    | Ergebnisse                                                                                                    |  |
|----------------|----------------------------------------------------------|----------------------------------------------------------------------------------------------------|----------------------------------------------------------------------------------------------------|----------------------------------------------------------------------------------------------------|----------------------------------------------------------------------------------------------------|----------------------------------------------------------------------------------------------------|----------------------------------------------------------------------------------------------------|--|
| Zugewiesen     | Einzel                                                   | 15/21/61                                                                                                    | Veröffentlichen                                                                                                    | Online löschen                                                                                                    | Veröffer                                                                                                    | tlichen                                                                                                    | Online löschen                                                                                                    |  |
| Zugewiesen     | Einzel                                                   | 0/0/3                                                                                                    | Keine Planung                                                                                                    | Online löschen                                                                                                    | Veröffer                                                                                                    | tlichen                                                                                                    | Online löschen                                                                                                    |  |
| Zugewiesen     | Doj                                                      |                                                                                                    |                                                                                                    |                                                                                                    | ×                                                                                                    | tlichen                                                                                                    | Online löschen                                                                                                    |  |
| Zugewiesen     | Теа                                                      | tlichen Online löschen                                                                                            |                                                                                                    |                                                                                                    |                                                                                                    |                                                                                                    |                                                                                                    |  |
|                | Tea Die Pla                                              | Die Planung/Ansetzung wurden bei TischtennisLive gelöscht.                                                        |                                                                                                    |                                                                                                    |                                                                                                    |                                                                                                    |                                                                                                    |  |
|                | Mix                                                      |                                                                                                    |                                                                                                    |                                                                                                    |                                                                                                    |                                                                                                    |                                                                                                    |  |
|                |                                                          |                                                                                                    |                                                                                                    | OK                                                                                                    |                                                                                                    |                                                                                                    |                                                                                                    |  |
|                |                                                          |                                                                                                    |                                                                                                    |                                                                                                    |                                                                                                    |                                                                                                    |                                                                                                    |  |
|                | Online-Referen<br>Zugewiesen<br>Zugewiesen<br>Zugewiesen | Online-Refere Klassen-Tyr<br>Zugewiesen Einzel<br>Zugewiesen Do<br>Zugewiesen Ter<br>Ungewiesen Ter<br>Ter<br>Nix | Online-Refere     Klassen-Tyr     Spiele       Zugewiesen     Einzel     15/21/61       Zugewiesen     Do       Zugewiesen     Do       Zugewiesen     Tea       Mix     Mix | Online-Refere     Klassen-Tyr.     Spiele     Planung       Zugewiesen     Einzel     15/21/61     Veröffentlichen       Zugewiesen     Do       Zugewiesen     Ter       Ter     Die Planung/Ansetzung wurden bei Tisch | Online-Refere     Klassen-Tyr     Spiele     Planung     Planung       Zugewiesen     Einzel     15/21/61     Veröffentlichen     Online löschen       Zugewiesen     Do       Zugewiesen     Do       Zugewiesen     Tex       Die Planung/Ansetzung wurden bei TischtennisLive gelöse | Online-Refere     Klassen-Tyr     Spiele     Planung     Planung     Ergebnis       Zugewiesen     Einzel     15/21/61     Veröffentlichen     Online löschen     Veröffent       Zugewiesen     Do     Veröffentlichen     Online löschen     Veröffent       Zugewiesen     Tea     Die     Planung     Online löschen     Veröffent       Mix     Tea     Die     Planung/Ansetzung wurden bei TischtennisLive gelöscht.     OK | Online-Refere     Klassen-Tyr.     Spiele     Planung     Planung     Ergebnisse       Zugewiesen     Einzel     0/0/3     Keine Planung     Online löschen     Veröffentlichen       Zugewiesen     Do<br>Zugewiesen     Do<br>Ter<br>Itichen     Online löschen     Veröffentlichen     Veröffentlichen       Zugewiesen     Do<br>Zugewiesen     Ter<br>Itichen     Do     Veröffentlichen     Veröffentlichen       Imagewiesen     Ter<br>Itichen     Ter<br>Itichen     Die Planung/Ansetzung wurden bei TischtennisLive gelöscht.     Veröffentlichen |  |

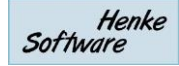

#### 1.18.2. Darstellung in TT-TurnierCenter

Im TurnierCenter wurde ein weiterer Bereich bei der Ansicht des Turnieres aufgenommen: "Ansetzung".

| TT-Turnier<br>Ergebnis CENTER | Turnierübersicht            | Deutschland-Karte           | Turnier suchen  |  |
|-------------------------------|-----------------------------|-----------------------------|-----------------|--|
| est                           | Doc Morris<br>Die Apotheke, | erhaft RIOPAN Talcid        | imodium 2um     |  |
| Turnierdaten                  |                             |                             |                 |  |
| Aktuelle Spiele               | test                        |                             |                 |  |
|                               | 15.02.15 - 20.02.15         |                             |                 |  |
| l eilnehmerliste              | A                           |                             |                 |  |
| Online Anmeldung              | Ansetzungen                 |                             |                 |  |
| Ansetzung                     | - Herren C Einzei           |                             |                 |  |
|                               | Phase 1 - Gruppenmodus      | - 28.05.2018                |                 |  |
| urnier Klassen                | 1 Thomas Mele               | Jens Gressmar               | 09:00 T1 [H1]   |  |
| unner-Massen                  | 2 Nico Swinner              | Thorsten Renke              | 09:00 T2 [H1]   |  |
| Damen A Einzel                | 3 Hannes Bittlinger         | Stefanie Menke              | 09:30 T1 [H1]   |  |
| Dannal Harran C               | 5 Michael Laucher           | Harald Motz                 | 09:30 T2 [H1]   |  |
| Doppel Herren C               | 4 Stevens Fang              | Mischa Binner (Ber)         | 10:00 T2 [H1]   |  |
| Herren A                      | 6 Michael Aperle            | Tobias Bressmar             | 10:00 T1 [H1]   |  |
| Herren C. Finzel              | Phase 2 - KO-System - 28.   | 05.2018                     |                 |  |
|                               | 47 Spieler 9 vorherige Phas | e Spieler 8 vorherige Phase | e 10:30 T1 [H1] |  |
| Teamklasse A                  | Viertelfinale               |                             |                 |  |
|                               | 54 [Gewinner von Spiel 46]  | [Gewinner von Spiel 47]     | 10:30 T3 [H1]   |  |
|                               | 55 [Gewinner von Spiel 48]  | [Gewinner von Spiel 49]     | 11:00 T2 [H1]   |  |
|                               | 56 [Gewinner von Spiel 50]  | [Gewinner von Spiel 51]     | 11:00 T4 [H1]   |  |
| OFFICE Portuge                | 57 [Gewinner von Spiel 52]  | [Gewinner von Spiel 53]     | 11:00 T1 [H1]   |  |
| OFFICE Partae                 |                             |                             |                 |  |
| www.office-partner.de         | Halbfinale                  |                             |                 |  |
| à l'illa illante              | 58 [Gewinner von Spiel 54]  | [Gewinner von Spiel 55]     | 11:30 T3 [H1]   |  |
| Deal of the week              | 59 [Gewinner von Spiel 56]  | [Gewinner von Spiel 57]     | 11:30 T1 [H1]   |  |
| To to Washa Maul              | Finale                      |                             |                 |  |
| Jeae worke weu:               | 60 [Gewinner von Spiel 58]  | [Gewinner von Spiel 59]     | 13:00 T1 [H1]   |  |
| VEDSAND                       |                             |                             |                 |  |
| KOSTENFREI                    | Spiel um Platz 3            |                             |                 |  |
| B DEAL STATES                 | 61 [Verlierer von Spiel 58] | [Verlierer von Spiel 59]    | 12:00 T2 [H1]   |  |
| JETZT SPAREN >                | + Teamklasse A              |                             |                 |  |
| obiledev:false                |                             |                             |                 |  |
|                               | + Doppel Herren C           |                             |                 |  |

Wenn sie den Bereich auswählen, werden alle Ansetzungen des Turnieres angezeigt.

- Die Unterteilung erfolgt zunächst nach den Turnierklassen. Die erste Klasse wird bereits angezeigt, die anderen Klassen werden darunter eingeklappt dargestellt. Mit einem Klick auf eine andere Klasse können sie die Ansetzungen dieser Klasse sehen.
- Die folgenden Informationen der Ansetzung werden angezeigt:
  - o Spielnummer
  - o Spieler 1 und Spieler 2
  - o Geplante Spielzeit
  - Geplanter Tisch [Halle]
- Innerhalb einer Klasse erfolgt eine Unterteilung wie folgt:
  - Unterteilung nach Phase
  - o Unterteilung nach Datum (sofern eine Phase über mehrere Tage verteilt läuft)
  - o Unterteilt nach Spielbezeichnungen (z.B. "Halbfinale")

### 2. Impressum

| Geschäftsführer        | Thorsten Henke                                                       |
|------------------------|----------------------------------------------------------------------|
| TT-Turnier Entwicklung | Tobias Bäuerle<br>Thorsten Henke                                     |
| Postweg                | Henke Software<br>Wacholderring 17<br>89182 Bernstadt                |
| Telefon                | 07348 / 94 93 2 93                                                   |
| Fax                    | 07348 / 94 93 2 94                                                   |
| Internet               | <u>http://www.TTTurnier.de</u><br><u>http://www.HenkeSoftware.de</u> |
| Email                  | Info@htts.de                                                         |
| Stand                  | 01.06.2018                                                           |

Henke Software